AIM InfoTech

Lamborghini Huracan From 2014 - 2022

### Release 1.00

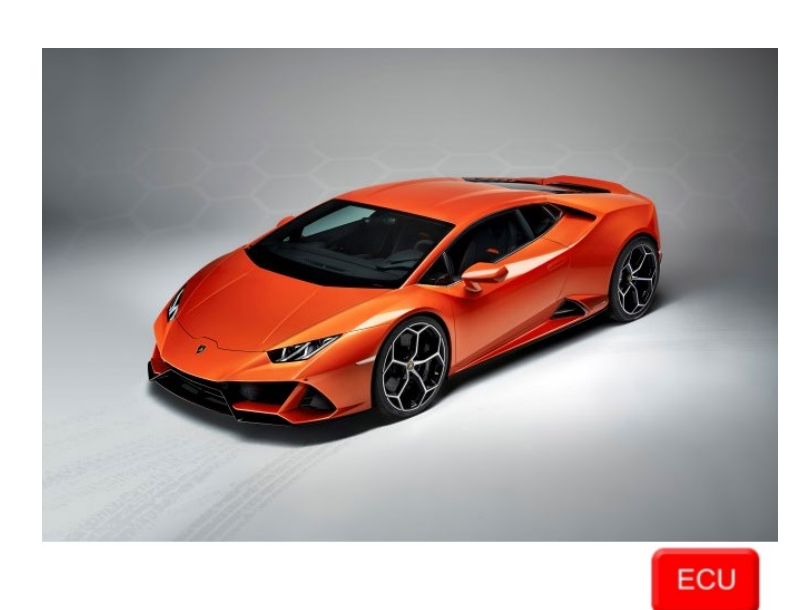

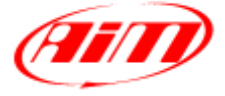

InfoTech

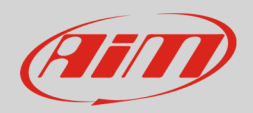

### 1 Models and years

This document explains how to connect AiM devices to the vehicle Engine Control Unit (ECU) data stream.

Supported models are:

- Huracan
- Huracan EVO
- Huracan STO
- Huracan Tecnica

# 2 Wiring connection

These models feature a proprietary diagnostic protocol based on CAN, accessible through the OBDII plug placed on the steering column. For this installation refer to the following pinout of the OBDII plug (vehicle side – front view) and connection table.

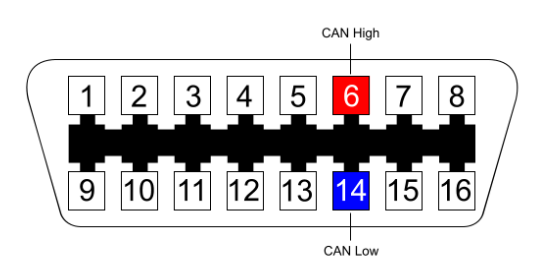

**OBDII Pin** 6

14

**Pin function** CAN High CAN Low **AiM cable** CAN+ CAN-

**AiM cable colour** White Blue

InfoTech

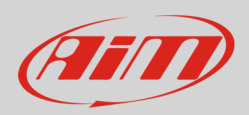

## 3 Race Studio configuration

Before connecting the AiM device to the OBD II plug, set all functions using AiM software Race Studio. The parameters to set in the device configuration are:

- ECU manufacturer:
- ECU Model:

LAMBORGHINI OBDII HURACAN (Only RS3)

### 4 "LAMBORGHINI – OBDII HURACAN" protocol

Channels received by AiM devices configured with "LAMBORGHINI – OBDII HURACAN" protocol are:

| CHANNEL NAME | FUNCTION                   |
|--------------|----------------------------|
| RPM          | RPM                        |
| SPEED        | Vehicle speed              |
| PPS          | Pedal position sensor      |
| ECT          | Engine coolant temperature |
| IAT          | Intake air temperature     |
| FUEL LEVEL   | Fuel level                 |
| BRAKE PRES   | Brake pressure             |
| GEAR         | Engaged gear               |

**Technical note**: not all data channels outlined in the ECU template are validated for each manufacturer model or variant; some of the outlined channels are model and year specific, and therefore may not be applicable.